## How to Calculate your Estimated Federal Loan Payment

1) Go to <a href="https://studentaid.gov/loan-simulator/">https://studentaid.gov/loan-simulator/</a> . Click 'Start from Scratch' under option 1 'I want to find the Best Student Loan Repayment Strategy'.

Skip Guided Questions >

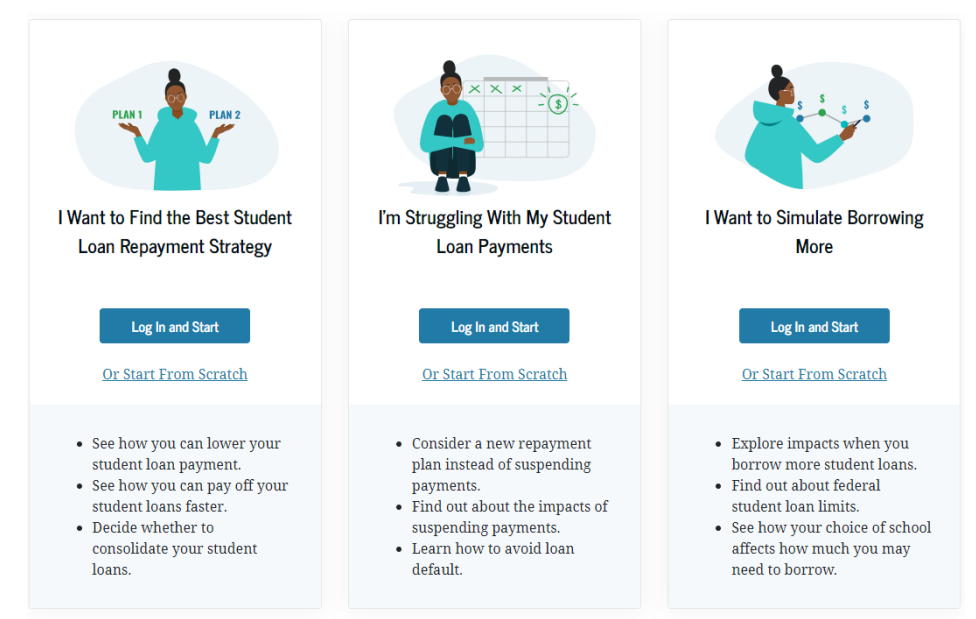

2) Select 'None of these apply to me' and continue.

Find the Best Repayment Strategy

| Personal Information                                      | Loan In                                                  | formation                                                           | Repayment Goal                                                                    |       |
|-----------------------------------------------------------|----------------------------------------------------------|---------------------------------------------------------------------|-----------------------------------------------------------------------------------|-------|
| PAGE 1                                                    |                                                          | 107ber de sus estration                                             |                                                                                   |       |
| Which of the follow                                       | ing apply to you?                                        | why do we ask dus:                                                  |                                                                                   |       |
| (Select each tile that appli                              | es.)                                                     |                                                                     |                                                                                   |       |
| Note: Some tiles require ir<br>Guided Questions," and er  | formation from a paystub<br>iter your adjusted gross inc | and the use of a calculator. I<br>ome in the Personal Inform        | f you have a tax return, you o<br>ation section.                                  | an se |
|                                                           |                                                          |                                                                     |                                                                                   |       |
| Ē                                                         | =<br>\$                                                  | ۵                                                                   | Å                                                                                 |       |
| I have a job or plan to<br>get one soon.                  | I filed taxes in the last two years.                     | I'm married (or will be<br>soon).                                   | I have children or<br>other dependents.                                           |       |
| দি                                                        |                                                          | 0 <sub>0</sub>                                                      | Ų,                                                                                |       |
| I save for retirement<br>but will pay tax on it<br>later. | I have additional taxable income.                        | I pay/will pay health<br>insurance premiums<br>through my paycheck. | I contribute to a<br>health savings<br>account or a flexible<br>spending account. |       |
|                                                           |                                                          |                                                                     |                                                                                   |       |
| None of these apply to                                    | o me.                                                    |                                                                     |                                                                                   |       |

3) Manually click on "Add A Loan" to add your estimated loan amounts. This requires selecting the loan type and the amounts borrowed. Click save, then click 'Skip Guided Questions' (Top right).

| Personal Information                                                                             | 2                                             | ormation          |         | 3<br>Repay | nent Gnal   |
|--------------------------------------------------------------------------------------------------|-----------------------------------------------|-------------------|---------|------------|-------------|
|                                                                                                  | Louinne                                       | ormadorr          |         | hopeyn     | Citt Citta  |
| PAGE 2                                                                                           |                                               |                   |         |            |             |
| Confirm your current loan si<br>Select "Add a Loan" below. You can a<br>Simulator by logging in. | i <b>tuation.</b><br>Iso import your loan dat | a directly into L | pan     |            |             |
| Note: Logging in will cause you to los                                                           | e any manually added lo                       | oan information   |         | 1          | oans        |
| You have Q learns                                                                                |                                               |                   |         |            | \$0         |
| Tou have o toans.                                                                                |                                               |                   |         | Total      | Balance ⑦   |
| O USER ADDED LOANS                                                                               |                                               | \$0               | $\odot$ |            |             |
|                                                                                                  |                                               |                   |         | AVG. IN    | TEREST RATE |
| Loan Type 💿 🛛 Interest Ra                                                                        | ate Total Balance                             | Actions           |         |            | _           |
| Add a Loan                                                                                       |                                               |                   |         |            |             |
| Estimate your loan balance using av-                                                             | erages.                                       |                   |         |            |             |

4) View the Standard Estimated 10-year repayment plan. You can also view and compare all other repayment plan types.

|                                                                                                    | III Your                                                                                                    | r Results                                                                                                    | Personal Information 📀                     |
|----------------------------------------------------------------------------------------------------|----------------------------------------------------------------------------------------------------|----------------------------------------------------------------------------------------------------|--------------------------------------------|
|                                                                                                    |                                                                                                    |                                                                                                    | Loan Information                           |
| YOU MIGH                                                                                                    | IT BE ELIGIBLE FOR OTHER<br>provide enough information                                                                                                    | PLANS                                                                                                    |                                            |
| your eligib<br>enter your                                                                                                    | ility for income-based plans.<br>adjusted gross income in the                                                                                                    | . To understand more of your options,<br>e sidebar.                                                                                                    | Repayment Goals 📀                          |
|                                                                                                    |                                                                                                    |                                                                                                    | What is your repayment goal?               |
|                                                                                                    | Recommended                                                                                                    | Repayment Plan                                                                                                    | ○ Fastest payoff                           |
| tandard Repaym                                                                                                    | nent Plan                                                                                                    |                                                                                                    | <ul> <li>Lowest monthly payment</li> </ul> |
| Lowest Total Paid Over                                                                                                    | Time                                                                                                    |                                                                                                    | Lowest total paid over time                |
|                                                                                                    |                                                                                                    |                                                                                                    | O Monthly payment I chose                  |
| Monthly Payment                                                                                                    | Estimated Total To Be Paid                                                                                                    | Estimated Forgiveness Amount                                                                                                    | O Total paid by a certain date             |
| \$60                                                                                                    | \$7,163                                                                                                    | \$0                                                                                                    |                                            |
| Payment Period                                                                                                    | Paid Off By                                                                                                    | Repayment Type ①                                                                                                    | Show payment estimated under Public        |
| 10 Yrs                                                                                                    | May 2034                                                                                                    | Fixed Repayment                                                                                                    | Service Loan Forgiveness (PSLF)            |
| Can't afford your m                                                                                                    | onthis navment? You can chan                                                                                                    | ge your renavment goal to "Lowest monthly                                                                                                    | Off                                        |
| payment" to see if y                                                                                                    | your results change.                                                                                                    | Po Joan repulsione Boar to Sources montany                                                                                                    | Guide me through this section.             |
|                                                                                                    |                                                                                                    |                                                                                                    |                                            |
|                                                                                                    | View and I                                                                                                    | look                                                                                                    |                                            |
|                                                                                                    | View and <i>I</i>                                                                                                    | All Plans (2)                                                                                                    |                                            |
| pare Repa                                                                                                    | View and /<br>View and Compare<br>yment Plans                                                                                                    | s All Plans (2)                                                                                                    |                                            |
| npare Repar                                                                                                    | View and /<br>View and Compare<br>yment Plans                                                                                                    | voly<br>* Al Plans (2)                                                                                                    |                                            |
| npare Repa                                                                                                    | View and /<br>View and Compare<br>yment Plans<br>Compare<br>Co                                                                                                    | e up to three repayment plans by<br>mparison" on the plans you wish                                                                                                    | y selecting "Add to<br>to compare.         |
| to Initial Results                                                                                                    | View and A<br>View and Compare<br>yment Plans<br>Compare<br>Co                                                                                                    | e up to three repayment plans by<br>mparison" on the plans you wish                                                                                                    | y selecting "Add to<br>to compare.         |
| + Add to Compariso                                                                                                    | View and A<br>View and Compare<br>yment Plans<br>Compare<br>Co<br>ment Plan                                                                                                    | e up to three repayment plans by<br>mparison" on the plans you wish<br>(+ Add to Comparison)<br>Graduated Repayment Plan                                                                                                    | y selecting "Add to<br>to compare.         |
| + Add to Compariso<br>to Initial Results<br>+ Add to Compariso<br>tandard Repay<br>his plan allows y<br>ayments (at a mil<br>ayments (at a mil<br>ayments (at a mil<br>ans.) but it is usu<br>onsolidation Ioan                                                                                                    | View and /<br>View and Compare<br>yment Plans<br>Compare<br>Co<br>ment Plan<br>ou to pay the<br>an via fixed<br>nivia fixed<br>ni<br>fixed<br>nivia fixed<br>nivia fixed<br>nivia fixed<br>nivia fixed<br>nivia | e up to three repayment plans by<br>mparison" on the plans you wish<br>(+ Add to Comparison<br>Graduated Repayment Plan<br>Payments start low and gradually<br>increase every two years. You will<br>increase every two years. You will<br>increase every two years. You will<br>increase every two years. You will<br>increase every two years. You will<br>increase every two years. You will<br>most Joans. but it is usually longer<br>consolidation loans).                                                                                                    | y selecting "Add to<br>to compare.         |
| Add to Compariso     Add to Compariso     Add                                                                                                    | View and /<br>View and Compare<br>ymeent Plans<br>Compare<br>Co<br>ment Plan<br>ou to pay the<br>an via fixed<br>nimum of SSO over<br>oyears for most<br>ally longer for<br>is).                                                                                                    | e up to three repayment plans by<br>mparison" on the plans you wish<br>(+ Add to Comparison<br>Graduated Repayment Plan<br>Payments start low and gradually<br>increase every two years. You will<br>repay your loans over 10 years do<br>most loans. but it is usually longer<br>consolidation loans.                                                                                                    | y selecting "Add to<br>to compare.         |
| + Add to Compariso<br>to Initial Results<br>+ Add to Compariso<br>itandard Repay<br>his plan allows yr<br>ayments (at a mi<br>our loan term (Id<br>pans, but it is usu<br>onsolidiation usu<br>onsolidiation usu<br>ONTHLY PAYMENT<br>60                                                                                                    | view and /<br>view and Compare<br>yment Plans<br>Compare<br>Compare<br>co<br>m<br>ment Plan<br>out to pay the<br>an via fixed<br>nimum of 550) over<br>by cars for most<br>ally longer for<br>list.<br>Stranktic DiotAL To<br>EF AGO<br>\$7,163                                                                                                    | All Plans (2)<br>e up to three repayment plans by<br>mparison" on the plans you wish<br>(+ Add to Comparison<br>Graduated Repayment Plan<br>Payments start low and gradually<br>increase every two years. You will<br>horese every two years. You will<br>horese every two years. You will<br>horese every two years. You will<br>horese every two years. You will<br>horese every two years. You will<br>horese every two years. You will<br>horese every two years. You will<br>horese every two years. You will<br>hore the subality horese to be<br>most hore the subality longer<br>consolidation loans.<br>MONTHLY PAYMENT<br>\$57,600                                                                                                    | y selecting "Add to<br>to compare.         |
| + Add to Compariso to Initial Results  + Add to Compariso tandard Repay his plan allows y our loan term (IC ayments (at a mi) our loan term (IC ans. but it is usu onsolidation usu onsolidation usu onsolidation usu onsolidation usu onsolidation usu                                                                                                    | View and /<br>View and Compare<br>yment Plans<br>Compare<br>Co<br>ment Plan<br>out to pay the<br>an via fixed<br>numer of 500 over<br>years for most<br>alty longer for<br>by.<br>EXTMATED TOTAL TO<br>BE FAID<br>\$7,163<br>EXTMATED<br>FORMATEDES                                                                                                    | e up to three repayment plans by<br>mparison" on the plans you wish<br>• Add to Comparison<br>Graduated Repayment Plan<br>Payments start low and gradually<br>increase every two years. You will<br>repay your loans over 10 years do<br>most forab.but it is twually longer<br>consolidation loans.<br>MONTHLY PAYMENT<br>STANCE TOTA<br>FIEST LOST<br>PM OFF DATE<br>PM OFF DATE | y selecting "Add to<br>to compare.         |
| Add to Compariso     Add to Compariso     tandard Repay     Add to Compariso     tandard Repay     ans. but it is usu     moniciliation uniciliation     moniciliation     monicililiation     monicilililiation     moniciliat                                                                                                    | View and /<br>View and Compare<br>yment Plans<br>Compare<br>Co<br>ment Plan<br>out to pay the<br>an via Eixed<br>infimum of 550 over<br>by the antification<br>of the fixed<br>infimum of 550 over<br>by the<br>antification of the<br>state of the<br>state of th                                                 | All Plane (2)<br>e up to three repayment plans by<br>mparison" on the plans you wish<br>(+ Add to Comparison<br>Graduated Repayment Plan<br>Payment Start low and gradually<br>increase every two years. You will<br>repay your loans over 10 years (70 will<br>repay your loans over 10 years (70 will<br>re                                                                                                    | y selecting "Add to<br>to compare.         |
| + Add to Comparison<br>to Initial Results<br>+ Add to Comparison<br>tandard Repay<br>his plan allows y<br>ntirety of your lo<br>symens (at a mi<br>yaments (at a mi<br>yaments (at a mi | View and /<br>View and Compare<br>yment Plans<br>Compare<br>Co<br>ment Plan<br>out o pay the<br>an via fixed<br>nan via fixed<br>nan via fixed<br>nan via fixed<br>says for most<br>ally isoner of<br>ally isoner of<br>set and the compare<br>set and the compare<br>set and the                                                                                                    | All Plans (2)<br>All Plans (2)<br>e up to three repayment plans by<br>mparison" on the plans you wish<br>(+ Add to Comparison)<br>Graduated Repayment Plan<br>Payments start tow and gradually<br>increase every two years. You will<br>repay your loans over 10 years (5<br>most loans. but it is usually longer<br>consolidation loans)<br>MONTHLY PAYMENT<br>\$34 - 102<br>\$7,600<br>PW OF DATE<br>May 2034<br>ESTIMATED TOTA                                                                                                    | y selecting "Add to<br>to compare.         |